# 

# QUICK START GUIDE

VP 6200/30GB Step 1. Location of controls

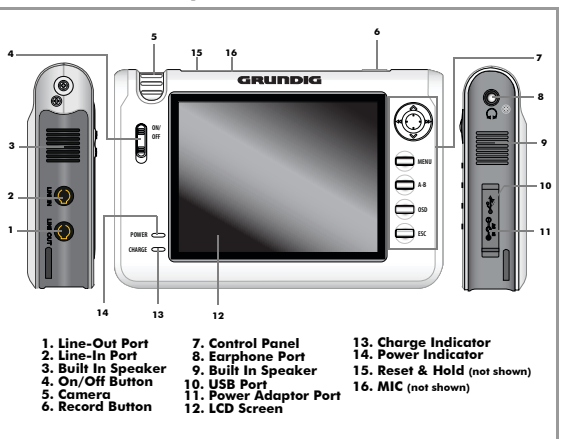

**Note:** See the User Guide for full details of connections and features on your Personal Media Player.

# QUICK START GUIDE

•

•

# Step 2. Connecting to your PC

**Note:** If you are running a Windows version previous to Windows 2000, you will need to install the drivers from the supplied CD.

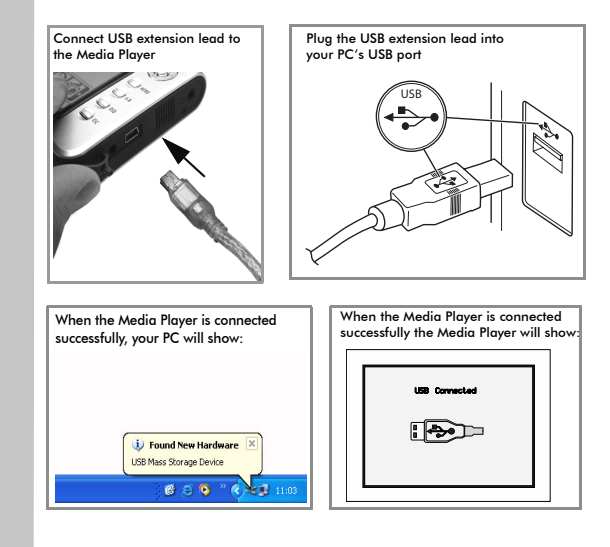

## QUICK START GUIDE

# Step 3. Transferring media files

Open 'My Computer' on your PC.

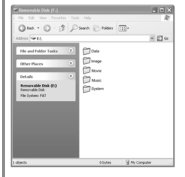

The new drive will consist of different media folders. Open the desired folder.

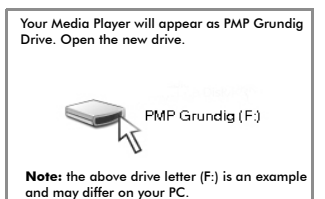

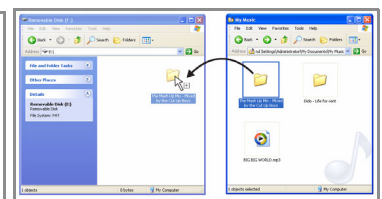

You can now 'drag and drop' files from your PC to the Media Player.

Note: the above is an example.

Only 'drag an drop' the correct file to folder, for example MP3 files to Music folder or photos or images to the Image folder.

# QUICK START GUIDE

# Step 4. Using your Media Player

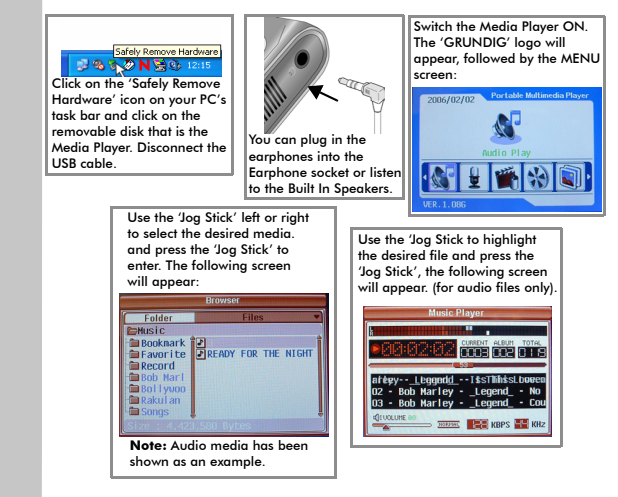

**Note:** See the User Manual for full details and features on your Personal Media Player.